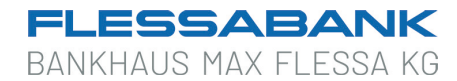

#### Registrierung "Digitales Bezahlen"

Beachten Sie für die Registrierung folgende technische Voraussetzungen:

- NFC-fähiges Smartphone
- Android Betriebssystem 8 oder höher
- Aktuellste Version der App MyBanking
- Aktive Internetverbindung
- Online-Banking Zugangsdaten
- Nutzung eines TAN-Verfahrens

So schalten Sie sich für die Funktion "Digitales Bezahlen" frei:

#### App MyBanking öffnen

- > Starten Sie die App MyBanking über Ihr Smartphone oder Tablet.
- Geben Sie Ihr Anmeldekennwort ein und klicken Sie auf anmelden oder entsperren Sie Ihre App mit Touch ID.

## **2** Registrieren Sie die Funktion

- > Wählen Sie im Menü auf der linken Seite die Funktion "Digitales Bezahlen".
- Beim ersten Auswählen der Funktion wird die App "Digitales Bezahlen" aus dem Google Play Store heruntergeladen. Nach der Installation, erscheint das Icon auf Ihrem Handy-Display. Damit kann die Funktion "Digitales Bezahlen" auch ohne Starten der App MyBanking und ohne Internetverbindung aufgerufen werden.

### **3** Bestellung Ihrer digitalen girocard

- In der App MyBanking können Sie nun über den Punkt "Digitales Bezahlen" Ihre digitale girocard anfordern. Wählen Sie hierzu das gewünschte Konto aus, für das Sie eine digitale girocard bestellen möchten.
- > Am Ende des Bestellvorgangs muss die Kartenbestellung noch mit einem zweiten Faktor freigegeben werden. Je nach Verfahren erzeugen Sie nun eine TAN mit dem TAN-Lesegerät oder Sie geben die Bestellung über die SecureGo plus-App frei.

# **4** Zusendung Ihrer PIN

- > Die PIN für Ihre digitale girocard wird Ihnen per Post zugestellt.
- > Alternativ können Sie bei der Bestellung der digitalen girocard auch die PIN Ihrer physischen girocard (Plastikkarte) übernehmen. Eine nachträgliche Änderung der PIN ist derzeit nicht möglich.

#### **D** Registrierung abgeschlossen

> Jetzt können Sie "Digitales Bezahlen" nutzen.